| ECHANGE DE SAVOIR EN                                                                                                    | INFORMATIQUE - BUREAU                                                                                                    | TIQUE - INTE                                                                                        | RNET- SOUS                                                                   | WINDOWS 10                                            |
|----------------------------------------------------------------------------------------------------|----------------------------------------------------------------------------------------------------|----------------------------------------------------------------------------------------------------|------------------------------------------------------------------------------|-------------------------------------------------------|
| Windows 10                                                                                                    |                                                                                                    |                                                                                                    | J'ai testé j<br>WETRA<br>Le logiciel gratuit<br>email de <b>gro</b>          | DOUR VOUS<br>ANSFER<br>pour envoyer par<br>s fichiers |
| FICHE THEMATIQUE HEBDOMAI                                                                                                    | DAIRE - NOUVELLE SERIE 2                                                                                                    | 2019-2020 -                                                                                         | Réalisée par N                                                               | lichel.montaubin                                      |
| Fiche n° 63                                                                                                    |                                                                                                    |                                                                                                    | Semaine r                                                                    | n° 40                                                 |
| Vous êtes sans cesse confronté<br>ce soit des films, des enregistre<br>(fournisseurs d'accès Internet)<br>Il faut donc pour cela utiliser de<br>pour vous plusieurs applications       | aux volumes importants des fich<br>ments audio, des diaporamas, po<br>vous offrent des volumes plus ir<br>es applications qui permettent <b>d</b><br>qui permettent de répondre à vo | niers que vous s<br>ower points etc.<br>nportants, cela<br><b>'envoyer des f</b> i<br>otre demande. | ouhaitez envoye<br>car même si le<br>reste limité.<br><b>chiers volumine</b> | r à vos amis, que<br>s F.A.I<br>ux. J'ai donc testé   |
| L'un des pionniers du domaine de<br>d'entre tous.                                                                                                    | e la prise de note est <b>WeTransf</b>                                                                                                    | <b>er</b> , qui est par                                                                             | conséquent l'un (                                                            | des plus connus                                       |
| À titre personnel j'utilise réguli<br>té d'utilisation et le fait de ne p<br>fichiers de 2GB.                                                                                          | èrement cet outil pour envoyer a<br>as devoir se créer un login pour                                                                                                    | de gros fichiers<br>y accéder. La v                                                                 | par email car j'<br>ersion gratuite e                                        | apprécie sa facili-<br>est limitée à des              |
| Pour accéder à cette application<br>Google etc ) taper : https://w                                                                                                    | , connectez vous à internet et d<br>etransfer.com/ ou plus simple                                                                                                    | lans votre mote<br>ement <b>wetran</b> :                                                            | ur de recherche<br>s <b>fer.com</b>                                          | ( Cortona, Edge;                                      |
| Pour la démonstration, je vais                                                                                                    | s utiliser un petit film au forr                                                                                                    | nat MP4 de 3                                                                                        | 00 Mo environ.                                                               |                                                       |
| 1. Après avoir saisi <u>wetra</u>                                                                                                    | nsfert.com voila ce qui s'aff                                                                                                    | icheà l'écrar                                                                                       | l.                                                                           |                                                       |
| WeTransfer est la meilleure manière d'envoyer des 3. Un clic sur le +                                                                                                    |                                                                                                    | la version grat<br>aioutez vos f                                                                    | ichiers»                                                                     |                                                       |
| Vetransfer Plus volus fait passer à la vitesse 4. Recherche:                                                                                                    |                                                                                                    | otre ordinateu                                                                                      | rle 👩 🗖                                                                      |                                                       |
| •<br>WeTransfer 🚥                                                                                                    | fichier à envoyer. Mett                                                                                                    | ez le en <b>surbr</b>                                                                               | il- 🦉 🛛                                                                      | ers la version gratuite                               |
| <ul> <li>✓ Envoyer jusqu'à 20 Go</li> <li>✓ Stocker jusqu'à 100 Go</li> <li>✓ Fuez la data d'aspiration des transferts</li> <li>✓ Proteine transfert au sur entré de neuron</li> </ul> | Iance et taites «ouvrir<br>5 Le nom du fichier                                                                                                    | »<br>sélectionné s'                                                                                 | offiche                                                                      |                                                       |
| Coberry Welfrander Plus                                                                                                    |                                                                                                    | Selectionine St                                                                                     |                                                                              |                                                       |
| ou<br>Vers la version gratuite                                                                                                    | 6. Vous remarque-<br>rez au'il vous est pro-                                                                                                    | Organiser 🔻 Nor                                                                                     | uveau dossier                                                                |                                                       |
| Aioutez vos fichiers                                                                                                    | posé d'ajouter <b>plus de fi-</b>                                                                                                    | Documents                                                                                           | ^                                                                            | MAH02278.MP4                                          |
| <u>Ou sélectionnez un dossier</u>                                                                                                    | chiers (maximum par opération                                                                                                    | Musique                                                                                             |                                                                              | A CAR                                                 |
|                                                                                                    | 5 60)                                                                                                    | Pièces jointes                                                                                      |                                                                              |                                                       |
| Envover à                                                                                                    |                                                                                                    | Public                                                                                              |                                                                              |                                                       |
|                                                                                                    | • Dans le cas présent,                                                                                                    | Ce PC                                                                                               |                                                                              | AND CARE AND A                                        |
| Votre adresse e-mail                                                                                                    |                                                                                                    | Documents                                                                                           |                                                                              | MAH02 4 4                                             |
| Message                                                                                                    | MAH02279.MP4<br>45 Mo · mp4                                                                                                    | Images<br>Musique                                                                                   |                                                                              |                                                       |
|                                                                                                    |                                                                                                    |                                                                                                    |                                                                              |                                                       |
| ···· Transférer                                                                                                    | Ajouter plus de fichiers                                                                                                    | u fichier : MAH                                                                                     | 02279.MP4                                                                    |                                                       |
|                                                                                                    | 1 fichier · 2,0 Go restant                                                                                                    |                                                                                                    |                                                                              |                                                       |

## Windows 10Fiche n° 63page 2

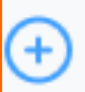

(+

Message

(...

MAH02279.MP4

Ajouter plus de fichiers

1 fichier · 2,0 Go restant

michel.montaubin@outlook.fr

Petite vidéo de Mésanges

michel.montaubin37100@gmail.co

Transférer

45 Mo • mp4

Ajouter plus de fichiers 1 fichier · 2,0 Go restant

6

8

9

11.

Le transfert est terminé.

COMMENT

CA MARCHE

il m'est signalé qu'il me reste 2 Go. Les professionnels utiliseront la version payante s'ils souhaitent envoyer au -delà des 3 Go, mais pour les usagers, comme vous et moi, la version gratuite devrait suffire.

6. Ensuite vous devez saisir la ou les adresses de vos destinataires.

7. Votre propre adresse d'expéditeur

8. Ajoutez un **message** d'accompagnement si vous le souhaitez.

9. Un clic sur <<**transfert**>>

10. Le transfert de ma vidéo demandera un certain temps, cela dépendra de plusieurs critères, la qualité de votre liaison **Internet**, de votre ordinateur mais surtout du volume du fichier que vous voulez envoyer.

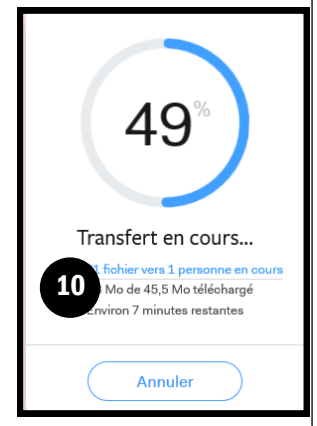

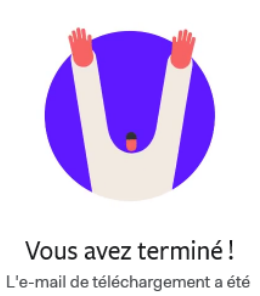

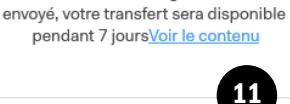

Un autre ?

- B. Ensuite Wetransfer adresse directement un mail à votre destinataire avec un lien.
- C. Votre destinataire ( page suivante ) reçoit un message de **Wetransfer** de votre part.

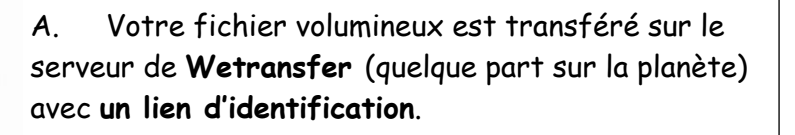

Pour le petit film que j'ai choisi, compter environ 60 mn,

Mais pendant le transfert, vous pouvez continuer à travailler sur votre ordinateur en attendant l'affichage de la fin du transfert

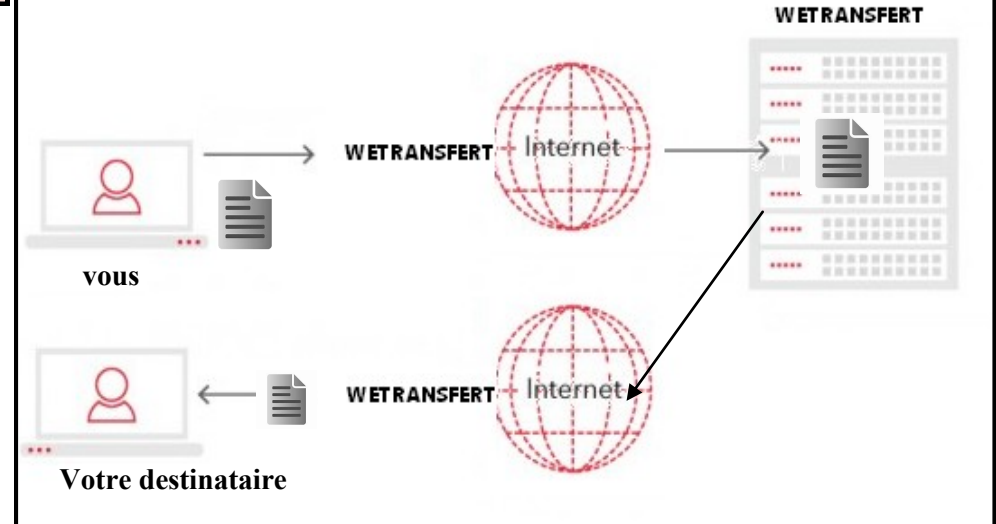

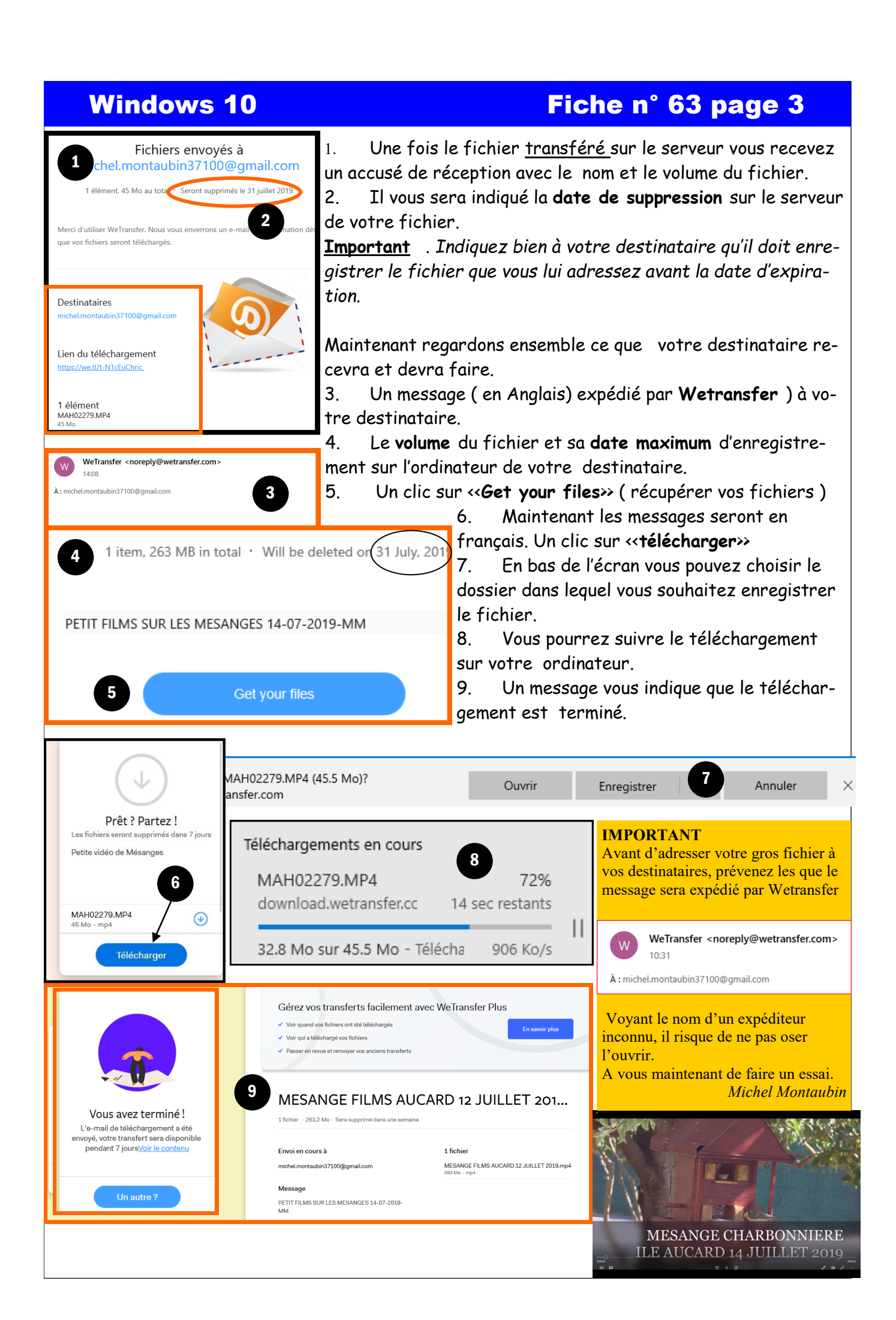